## Descriptive statistics in TI 83 and TI 84

For a list of values, no frequencies.

- 1. Press STAT, then Enter.
- 2. Enter your data in List 1.
- 3. Press 2<sup>nd</sup> QUIT (behind mode key) or you may press STAT again after entering your data on list 1.
- 4. Move arrow over to CALC.
- 5. Select 1: 1-Var Stats.
- 6. Press enter.
- 7. You have your results: use the arrows to reach the median (med), etc.

For two lists: values and frequencies.

- 1. Press STAT, then Enter.
- 2. Enter your data in List 1 and frequencies in List 2.
- 3. Press 2<sup>nd</sup> QUIT (behind mode key) or you may press STAT again after entering your data on list 1.
- 4. Move arrow over to CALC.
- 5. Select 1: 1-Var Stats. In TI-83 press second (yellow key) L1 (behind 1), --that is a comma-- and then 2<sup>nd</sup> again, List 2 (behind 2).
- 6. Press enter.
- 7. You have your results: use the arrows to reach the median (med), etc.

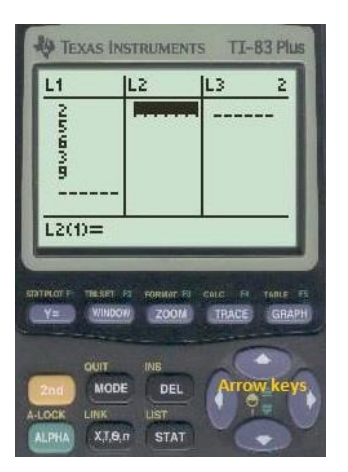